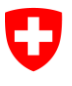

Bundesamt für Informatik und Telekommunikation BIT Swiss Government PKI

NICHT KLASSIFIZIERT

## Token Unseal Wizard

## Quickguide zur Entsiegelung von prestaged Karten (Ausstellung via RIO, Anleitung für den Endkunden)

V1.0, 06.06.2016

## 1 Entsiegelung von prestaged Karten

|                                                                                           | * Smartcard Unseal - 1.6.0.8630                                                                                                    |
|-------------------------------------------------------------------------------------------|----------------------------------------------------------------------------------------------------|
| Starten Sie den "SmartCard Unseal Wizard" und klicken Sie auf "Weiter".                   | Confederation wave<br>Confederation wave<br>Confederation wave                                                                                                    |
|                                                                                           | Benutzen Sie ihre S-PIN (Aktivierungscode), um Ihre Smartcard mit diesem Assistenten zu<br>entsliegeln                                                                                                    |
|                                                                                           | Weter >                                                                                                    |
|                                                                                           | * Smartcard Unseal - 1.6.0.8630                                                                                                    |
| Führen Sie die Karte in den Kartenleser ein. Ihre Karte sollte automatisch erkannt werden | Conferences Name<br>Conferences Name<br>Confer |
|                                                                                           |                                                                                                    |
| Fahran Sia mit Waitar" fort                                                               | Smartcard-Zertifikate und öffentliche Schlüssel                                                                                                    |
| Fahren Sie mit "weiter Tort.                                                              | Smartcard-Label Smartcard-Modell Smartcard-Seriennr. Anz. Zertifikate SwiesCov Enhanced CA 02 eToken 01EEPED6 0                                                                                                    |
|                                                                                           | Z T T T T T T T T T T T T T T T T T T T                                                                                                    |
| Cahan Sia dan Aktivianungagada (aTiakat Num                                               | Smartcard Uneeal - 1.6.0.8630     Smartcard Unseal                                                                                                    |
| Geben Sie den Aktivierungscode (eilicket-inum-                                            | Confederazione Suzzera<br>Confederazion svizza<br>Smartcard Unseal Application                                                                                                    |
| verschlüsselter E-Mail erhalten haben in die Fel-<br>der ein.                             | imartcard auswählen Aktivierungscode Smartcard-PTN Ende                                                                                                    |
|                                                                                           | Aktivierungscode<br>Code                                                                                                    |
|                                                                                           | Status                                                                                                    |
|                                                                                           | Geben Sie den eTicket-Aktivierungscode ein                                                                                                    |
|                                                                                           |                                                                                                    |

| [Ausschnitt vom versendeten Aktivierungscode]                                                                                                    | Sehr geehrte/r Mitarbeiter/in<br>Für Ihre Authentisierung an den Systemen in Ihrem Arbeitsbereich wurde für Sie ein Zertifikat<br>der Swiss Government PKI ausgestellt. Dieses Zertifikat wird Ihnen in Kürze von Ihrem<br>Vorseertzen oder Ihrem An Officie aufenen Grantcand ausgehändigt. Die Smot PHN<br>(Gecurity PNI) aktivier werden. Damit ist sichergestellt, dass niemand die Karte und das<br>Zertifikat vor Ihnen benutzt hat.<br>Der S-PIN für Ihre persönliche Karte lautet:<br><u>IFGe-GF2A-E8C2-98D9</u><br>Bitte bewahren Sie dieses Schreiben sorgfältig auf und nehmen es unbedingt zur<br>Entgegenahme Ihnes Zertifikats mit. Wenn Ihnen die Smartcard ausgehändigt wird, müssen<br>Sie diese sofort gemäss der beiliegenden Beschreibung mit Hilfe des S-PINs entsiegeln und<br>mit Ihrem persönlichen, nur Ihnen bekannten PIN versehen.                                                                                                    |
|----------------------------------------------------------------------------------------------------|----------------------------------------------------------------------------------------------------|
| Klicken Sie danach auf "Weiter".                                                                                                    | Smartcard Unseal - 1.0.0430         Provide Edgenomenanti<br>Continuent autority         Smartcard Unseal         Smartcard Unseal         Status         Golfuyer eTicket-Code                                                                                                    |
| Setzen Sie für Ihre Karte eine PIN. Die Anforde-<br>rungen werden im Fenster angezeigt.<br>Setzen Sie im unteren Bereich noch eine Revoka-<br>tionspassphrase (Frage <sup>1</sup> , die nur Sie beantworten<br>können, z.B. <i>Wie nannte ich mein 1. Fahrrad?</i> )<br>Beantworten Sie die Frage in der letzten Zeile und<br>klicken Sie danach auf "Weiter".<br>( <sup>1</sup> Diese Frage wird Ihnen bei einer allfälligen Revoka-<br>tion oder bei einem allfälligen PIN-Reset gestellt. Stel-<br>len Sie sicher, dass die Antwort auch in Zukunft nicht<br>ändern kann.) | Smartcard Useal       Smartcard Useal         Sector of the sector of the se |
| Schliessen Sie den Wizard mit dem Button "Ab-<br>schliessen".                                                                                                    |                                                                                                    |